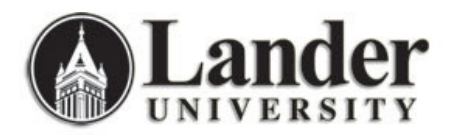

## Viewing Course Enrollment Data from Banner (SSASECQ)

You can view enrollment data for courses in your college or department by subject in Banner.

To view course enrollment data for a specific subject:

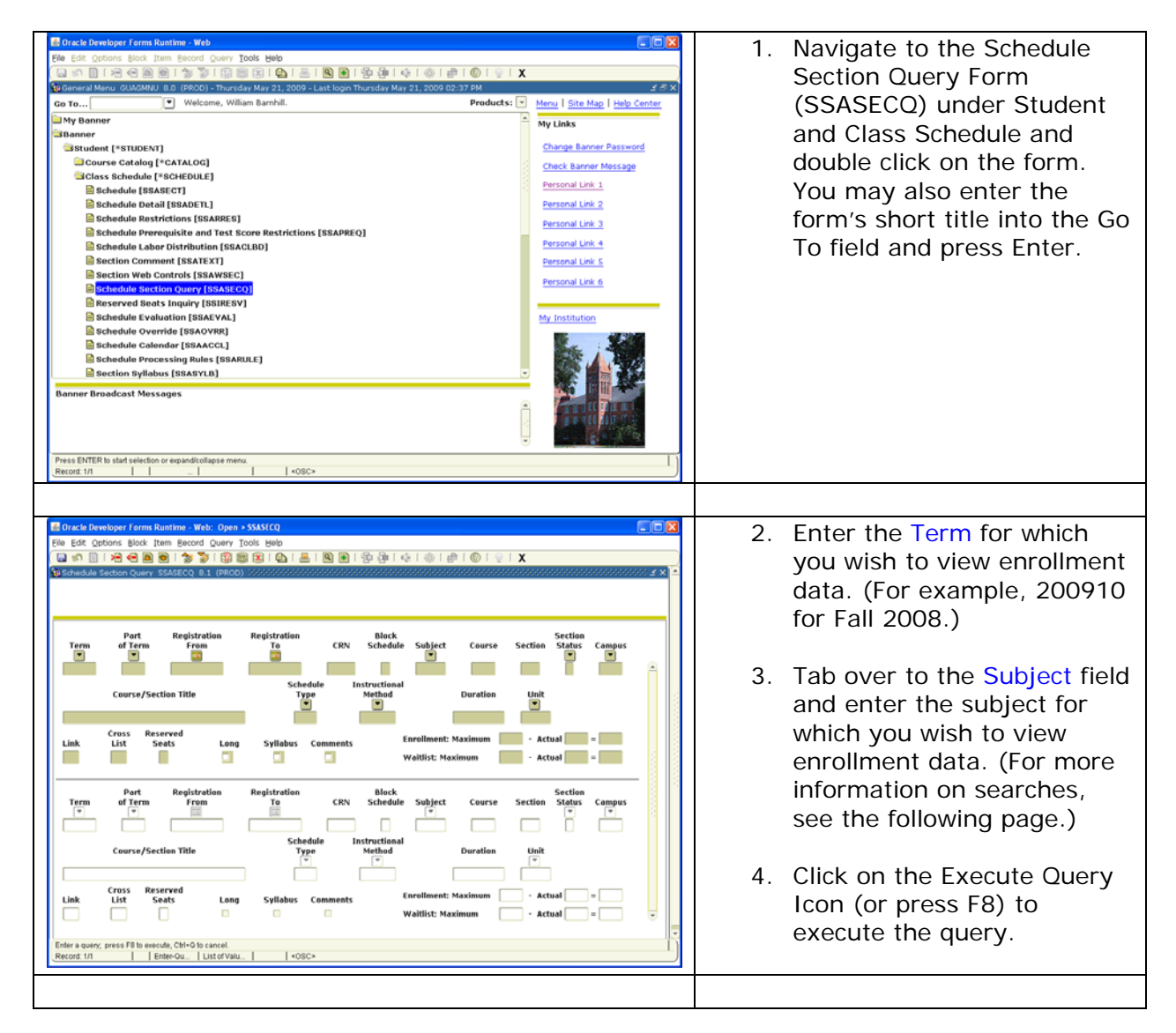

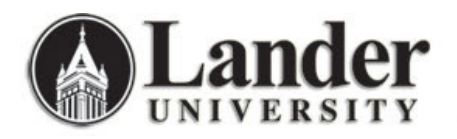

| Image: Construction of the state of the state of the                   | 5. Banner will return a list of<br>all the courses for your<br>chosen term and subject |
|----------------------------------------------------------------------------------------------------|----------------------------------------------------------------------------------------|
| Part<br>mem Registration<br>of Term Registration<br>From Registration<br>To Black<br>CRN Schedule<br>subject Course Section<br>To Status<br>To Campus<br>To   Course/Section Title Schedule<br>Type Instruction<br>Method<br>TR Duration<br>TR Unit   Consultar Fundamentals 01 TR Method<br>TR Duration<br>TR   Construction Title Syllabus Comments Enrollment: Maximum 24 - Actual   Link Link Syllabus Comments Waitligt: Maximum 0 - Actual 0 - B                                                                                                    | chosen term and subject.                                                               |
| Part Registration Registration Registration CRN Black Subject Course Section Section Trem of Term To CRN schedule Subject Course Section Statu Computer Virial Course Section Statu Course Section Status Course Section Status Course Section Status Co |                                                                                        |

Options to search by on this form include:

| Term          | Enter the term for which you wish to view data. (EX: 200910 for Fall 2008)                                                                                                    |
|---------------|----------------------------------------------------------------------------------------------------|
| Subject       | Enter the subject for which you wish to view data. (EX: HIST)                                                                                                    |
| Course        | If there is a specific course for which you wish to view data, enter<br>it here. (For example, if you want to look at the active<br>enrollments for all sections of English 101 – enter 101 in this<br>field; or if you want to look at all the senior level courses, enter<br>4% in this field.)                                |
| Section       | Again, if there is a specific section for which you wish to view enrollment data, enter it here.                                                                                                    |
| Campus        | If you wish to search for courses by campus, enter campus<br>information here. (EX: Search for on-line courses by entering OL<br>in this field, or search for courses offered at University Center by<br>entering UC in this field.)                                                                                             |
| Schedule Type | This field allows you to search by course schedule. Defined schedules include lecture, lab, seminar, thesis, practice teaching, independent study, studio/PE, etc.                                                                                                    |
| Enrollment    | These fields display the maximum, actual, and remaining seats<br>available for a course. To search for courses that have an actual<br>enrollment of >0, you can enter >0 directly into this field. Also, if<br>you are searching for courses which only have available spots,<br>you may enter >0 in the field after the = sign. |

For most searches, you will want to enter information in at least the Term field and one other (Subject, Campus, Available enrollment, etc.)

You can use the % wildcard character in course information searches. For example, to search for 400 level courses in History, I would enter my term information (200910 for Fall 2008), subject information (HIST for History), and course information (4% for any courses that begin with 4).